## 생활관 홈페이지 서식자료실 다운로드 안내

생활관 홈페이지-커뮤니티-서식자료실에서 다운로드 방법 안내드립니다.

## ▷ 다운로드 방법(PC):

(엣지) 첨부파일 클릭→다운로드 파일의 더보기(점세개) 클릭→유지

(크롬) 첨부파일 클릭→우클릭→다른이름으로링크저장 <u>⇒ 모바일도 동일한 다운로드 방법</u>

|    | □ ⊕ 중원대학교생활관 × + - □                                                                                        |
|----|----------------------------------------------------------------------------------------------------|
|    | ← C 🗈 https://dms.jwu.ac.kr/docs/sub5/reference_detail.aspx?tk_val=82aa12d47be1ea33d3a678e27e20c4 ☆ 🏠 🚱 🤹 … |
|    | Naver D YouTube 응 중원대포털 ⊕ 통 다운로드 ▷ Q ··· ☆                                                                  |
|    | 공지사항 연간일정 서식자료실 <sup>*</sup><br><sup>© 2025-05-08-15-10-31 - [문원 외 경확한 ①<br/></sup>                         |
|    | 생활관 상점 보상 신청서표 (우선호실신청서)                                                                                    |
| 엣지 | 작성자 생활관 관리자 등록일 2025-05-08                                                                                  |
|    | 생활관 상점 보상 신청서표 (우선호실신청서)                                                                                    |
|    | 청부파일 년 (불입 2) 생활관 상정 보상 신청서피.bwp                                                                            |
|    |                                                                                                    |
|    | 중시사망 연간일정 시작자료월 Home > 카뷰나티 > 세적자료일                                                                         |
|    | 생활관 상점 보상 신청서표 (우선호실신청서)                                                                                    |
| 크롬 | 작성자 생활관 관리자 등록일 2025-05-08                                                                                  |
|    | 생활관 상점 보상 신청서 II (우선호실신청서) 새 탭에서 링크 열기<br>새 장에서 링크 열기<br>시크릿 장에서 링크 열기<br>다른 이용으로 링크 저장<br>링크 주소 복사         |
|    | 값 IE Tab Options >   참부파일 [불임 2] 생활관 상점 보상 신청서 IL.tuwp                                                      |